# Ascentis. Employee Self-Service Time and Attendance

SAL Family and Community Services

#### INTRODUCTION

Employee Self Service (ESS) is a web application that delivers a collaborative desktop-like experience. ESS makes it easy for you to clock in and out, request time off, and approve your time card in addition to view information about yourself, Benefits, in addition to a Company Directory. ESS allows you to manage and confirm your own data.

Please use the following as guide to Time and Attendance through Ascentis.

**SCREENSHOTS** 

# **DIRECTIONS**

| Getting to the Ascentis Website                                                                                                    | Go to the Ascentis Self-                                                           |
|----------------------------------------------------------------------------------------------------|------------------------------------------------------------------------------------|
| Ascentis<br>Self-Service Login                                                                                                    | Service Website:                                                                   |
|                                                                                                    | https://selfservice.ascentis                                                       |
| Company<br>SAL Family and Community Services                                                                                                    | .com/SALFamily<br>***Bookmark this page!                                           |
| User ID                                                                                                    |                                                                                    |
| User ID must NOT be empty.<br>Forgot user ID?<br>Password                                                                                            | the link that says 'First time<br>user? Sign up here.'                             |
|                                                                                                    |                                                                                    |
| Password must NOT be empty.<br>Forgot password?                                                                                                    | Forgot your username or<br>password? Click on the                                  |
| First time user? Sign up here.                                                                                                    | "forgot username" or "forgot<br>password" links. HR does not                       |
|                                                                                                    | have to reset these.                                                               |
|                                                                                                    |                                                                                    |
| For NEW Users ONLY                                                                                                    | You will be required to                                                            |
| Login - Verification                                                                                                    | confirm your identity with your first and last name, birth                         |
| Self-Service will verify who you are before letting you into the system. Please enter all of the following information, then click the Verify button | Number (enter the<br>dashes). Once you enter this<br>data successfully, the system |
| First Name:                                                                                                    | prompts you to create a                                                            |
|                                                                                                    | password.                                                                          |
| Last Name:                                                                                                    | PASSWORD REQUIREMENTS:                                                             |
| Birth Date:                                                                                                    | The minimum length is six                                                          |
| * (mm/dd/yyyy)                                                                                                    | characters and must include a                                                      |
| Social Security Number: (Include dashes for SSN and SIN)                                                                                             | combination of letters and                                                         |
| (E.g. xxx-xx-xxxx)*                                                                                                    | numbers. It is case sensitive.                                                     |
| Verify                                                                                                    | Once you've created a                                                              |
|                                                                                                    | password, the self-service                                                         |
|                                                                                                    | login window appears again                                                         |
|                                                                                                    | and you will use your User ID and password to sign in.                             |
|                                                                                                    |                                                                                    |

# HOW TO CLOCK IN AND OUT and YOUR TIMESHEET

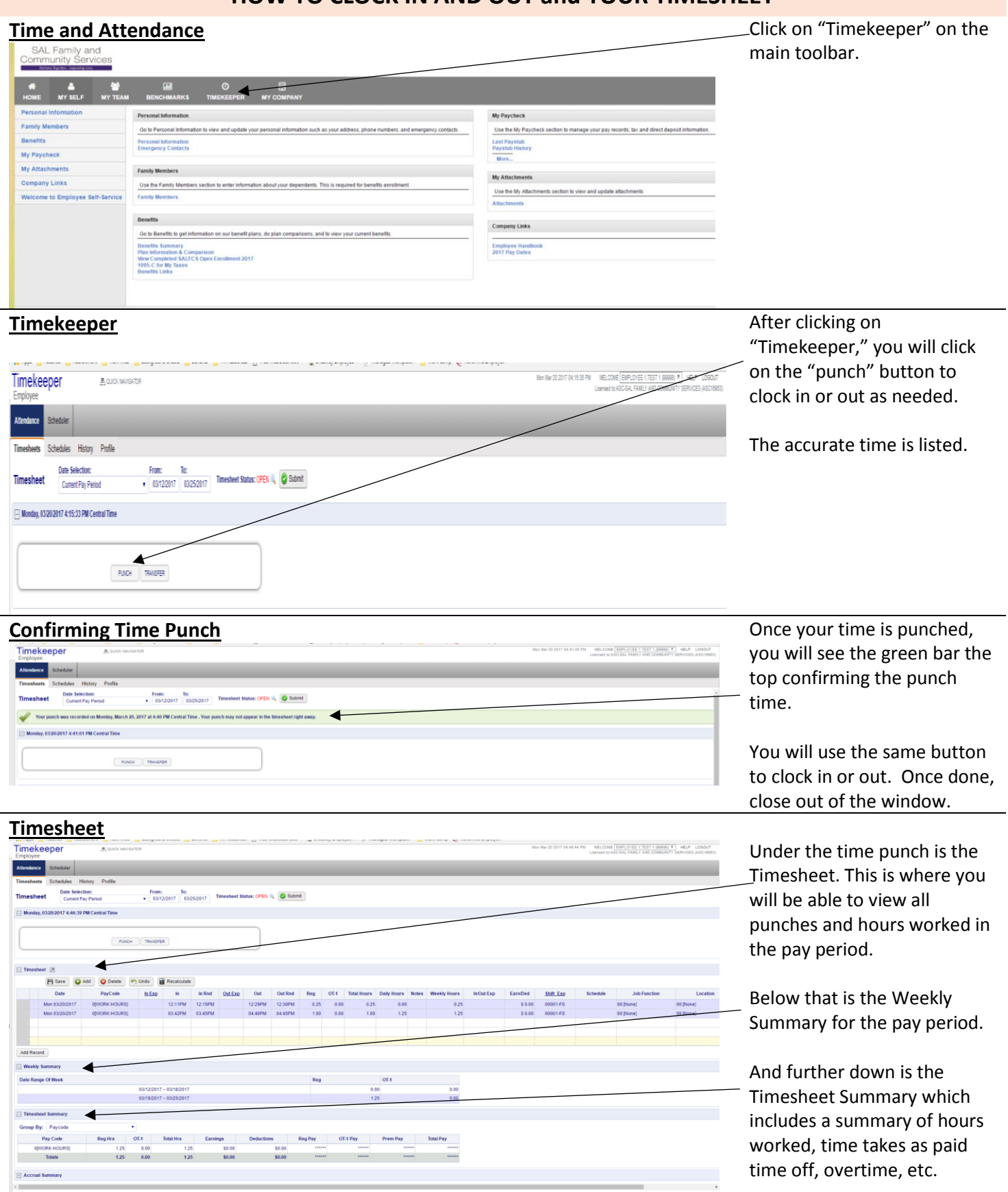

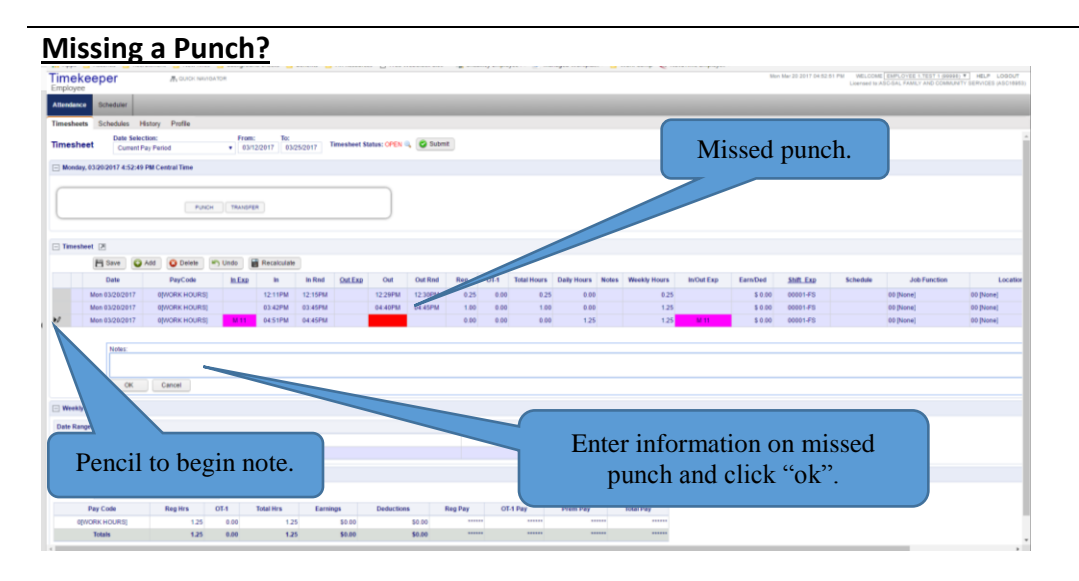

If you miss a punch, you will see a red box. To get this recorded and updated with the correct time, you will need to click on the pencil to the left of the line with the missed punch. Then enter a note.

The note needs to include what time the punch should have been for and why it was missed. This information will go to your Director.

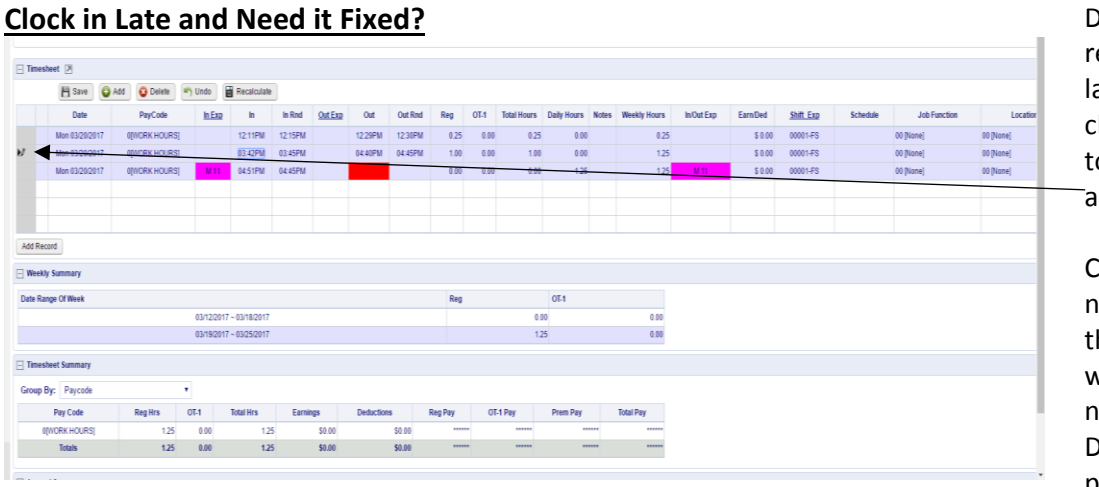

Did you forget to clock in and remembered 15 minutes later? Still clock in and then click on the punch that needs to be edited. A pencil will appear on the left side.

Click that pencil and add a note that includes what time the punch should be for and why it was incorrect. This note goes straight to your Director who will update the punch for you.

# **APPROVING YOUR TIMECARD**

#### End of Pay Period

At the end of every pay period, you will need to submit and approve your timecard.

This should be done on the last day of work during the pay period. On Friday, clock out and then approve your time card. Any missed punches or inaccuracies should be fixed before then.

#### Approving your time card is required every single pay period!

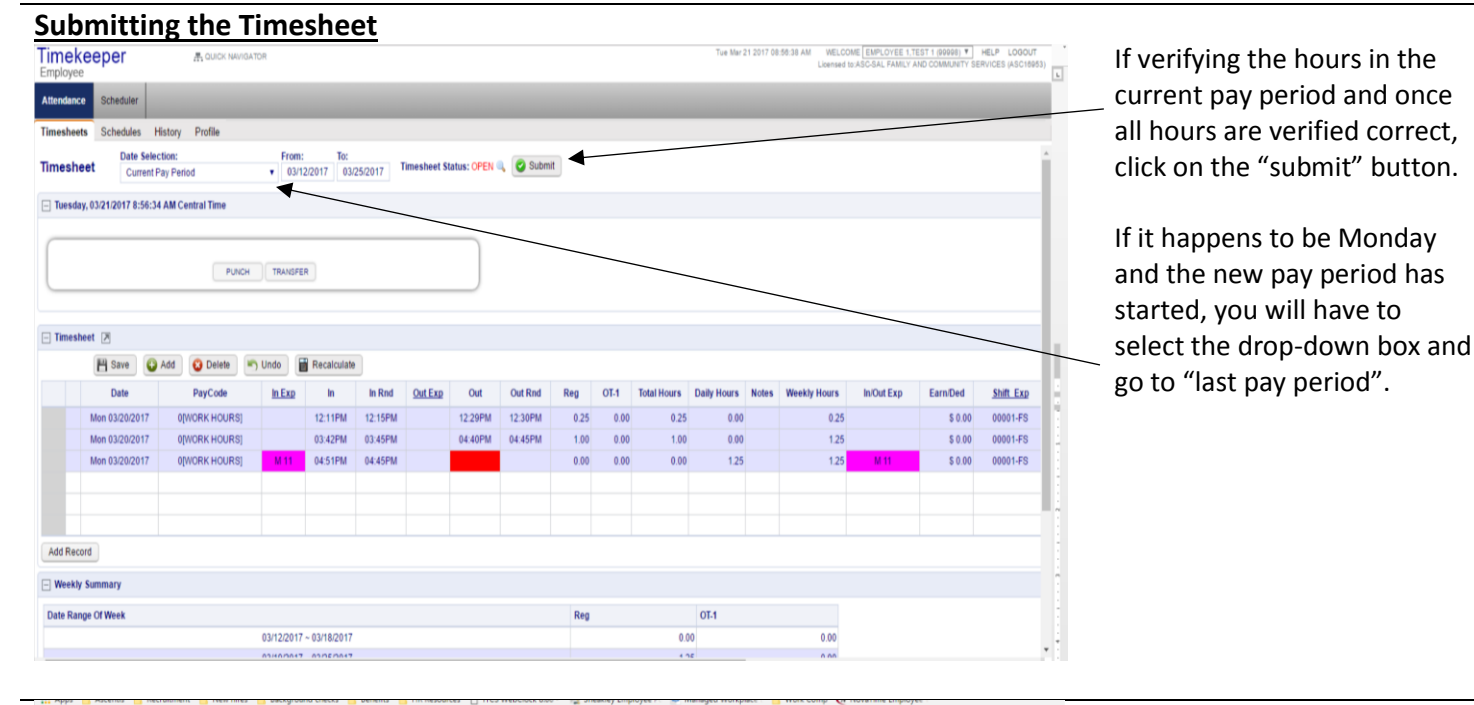

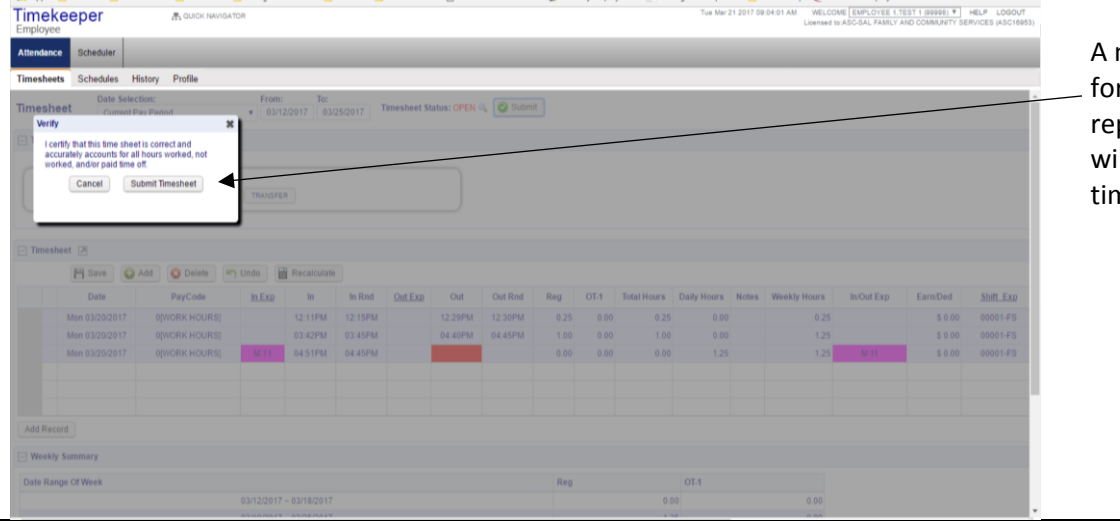

A message box will come up for you to verify all the hours represented are correct. You will then hit "submit timesheet".

If you have any questions or issues with Ascentis Employee Self-Service, please email humanresources@salfcs.org.

The website for ESS is: https://selfservice.ascentis.com/SALFamily

# PAID TIME OFF ACCRUALS AND REQUESTING TIME OFF

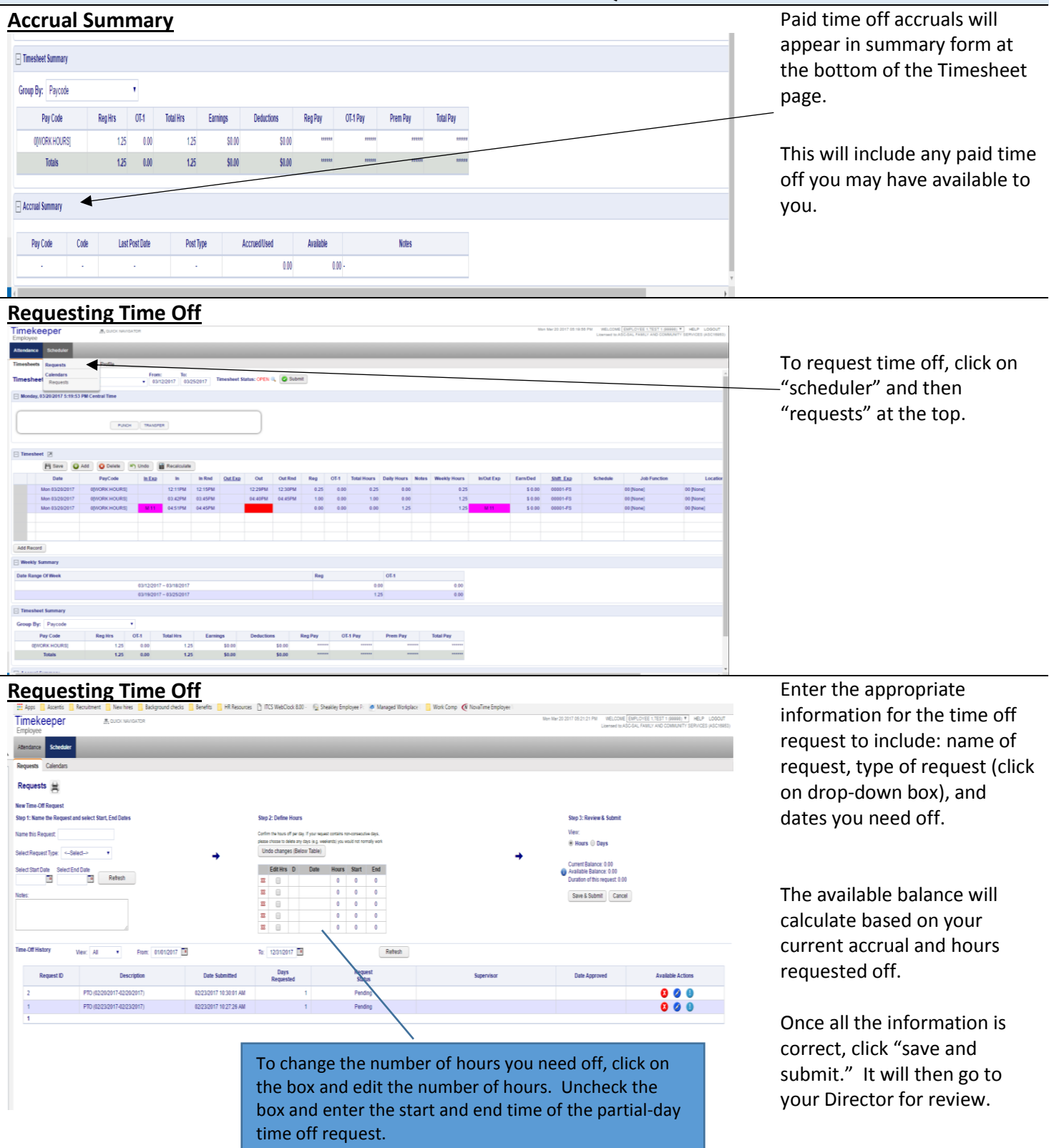

# **MY PAYCHECK**

| HOME MY SELF MY TEA              | A BENCHMARKS TIMEKEEPER MY COMPANY                                                                                                   |                                                                                             |
|----------------------------------|----------------------------------------------------------------------------------------------------|---------------------------------------------------------------------------------------------|
| ersonal Information              | Personal information                                                                                                    | My Paycheck                                                                                 |
| amily Members                    | Go to Personal Information to view and update your personal information such as your address, phone numbers, and emergency contacts. | Use the My Paycheck section to manage your pay records, tax and direct deposit information. |
| Senefits                         | Personal Independent<br>Emergency Centacts                                                                                           | Last Paystub<br>Paystub History                                                             |
| Му Рауспеск                      |                                                                                                    | More                                                                                        |
| ly Attachments                   | Family Members                                                                                                    | He Attachments                                                                              |
| Company Links                    | Use the Family Members section to enter information about your dependents. This is required for benefits enrolment.                  | wy Attachments                                                                              |
| Welcome to Employee Self-Service | Family Members                                                                                                    | Use the My Attachments section to view and update attachments Attachments                   |
|                                  | Benefits                                                                                                    | Company Links                                                                               |
|                                  | Go to Benefits to get information on our benefit plans, do plan comparisons, and to view your current benefits.                      | Company Links                                                                               |
|                                  | Denotities Summary<br>Peak Information Comparison<br>View Compared SALC's Open Cardinitient 2017<br>Eleventita Law                   | Employee Handbook<br>2017 Pay Dates                                                         |

"My Paycheck" will include your paystub history, direct deposit and tax info, and a paycheck simulator.

| Paystub Histo                   | ry                    |            |                     |               |    |
|---------------------------------|-----------------------|------------|---------------------|---------------|----|
| ▶ My Self                       |                       |            |                     |               |    |
| My Family                       | 72 pay stubs found on | 8 page(s). |                     |               |    |
| My Benefits                     | Search                | 01         | Paried              | 0             |    |
| <ul> <li>My Paycheck</li> </ul> |                       |            | Period              | Amount 055 75 | -  |
| Last Payroll                    | 4947                  | 06/15/2012 | 05/10 to 06/09/2012 | 794.38        |    |
| Pay Stub History                | 4923                  | 06/01/2012 | 05/13 to 05/26/2012 | 840.15        | 1  |
| Direct Deposit                  | 4899                  | 05/18/2012 | 04/29 to 05/12/2012 | 794.38        | 1  |
| Pay & Taxes                     | 4876                  | 05/04/2012 | 04/15 to 04/28/2012 | 840.14        | 1  |
| Paycheck Simulator              | 100034                | 04/20/2012 | 04/01 to 04/14/2012 | 791.11        | N  |
| W-2 Forms                       | 100027                | 04/06/2012 | 03/18 to 03/31/2012 | 836.88        |    |
| Administration                  | 100020                | 03/23/2012 | 03/04 to 03/17/2012 | 791.11        | T. |
| Company Links                   | 100013                | 03/09/2012 | 02/19 to 03/03/2012 | 836.89        |    |
|                                 | 100006                | 02/24/2012 | 02/05 to 02/18/2012 | 791.11        | Z  |
| e [                             | *00*7070Nin+          |            |                     |               |    |

#### **Direct Deposit Information**

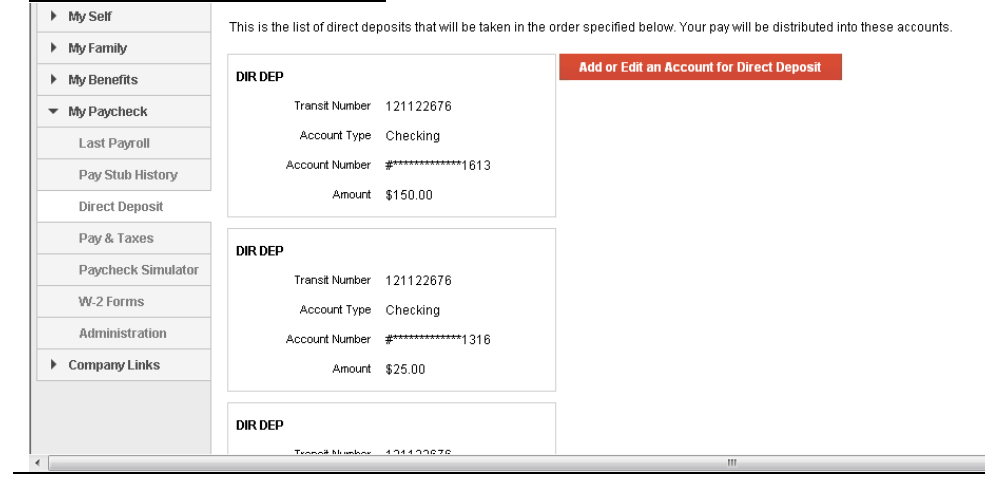

You can view your direct deposit information from here and request any changes you would like to make electronically.

#### Federal and State Tax Information

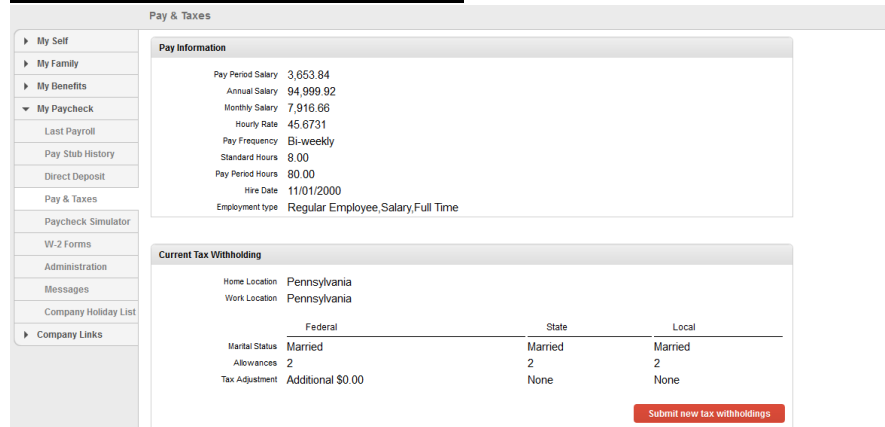

From the Pay & Taxes section, you will be able to view your hire date, employment type, and your current federal and state tax withholding.

Should you want to make changes to your tax withholdings, simply click on the "submit new tax withholdings" and request the changes.

## **Paycheck Simulator**

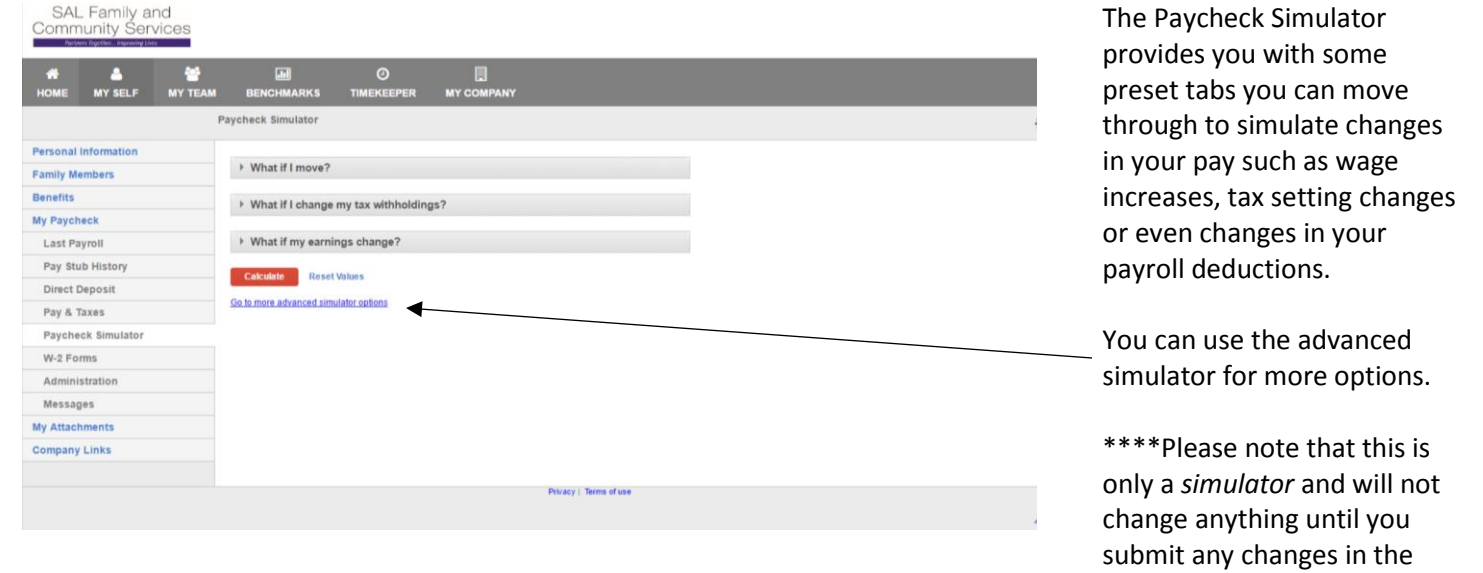

# Simulator – Calculated Results

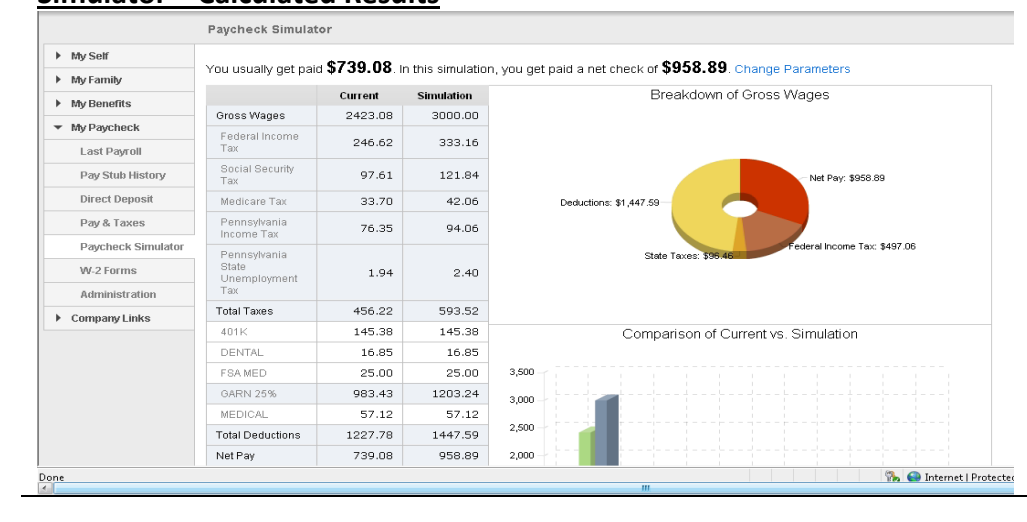

When you click the calculate button on the Paycheck Simulator, the system will provide you with results including some visual examples of the breakdown in your wages and a comparison with your current settings versus your simulated changes.

appropriate manner.

If you have any questions or issues with Ascentis Employee Self-Service, please email humanresources@salfcs.org.

The website for ESS is: https://selfservice.ascentis.com/SALFamily

#### W-2 Forms

|                                       | W-2 Forms for Year                               | 2012                                                                          |
|---------------------------------------|--------------------------------------------------|-------------------------------------------------------------------------------|
| My Self     My Family     My Benefits | 2012 (Current) 💌 S                               | elect Year                                                                    |
| <ul> <li>My Paycheck</li> </ul>       | Form                                             | Description                                                                   |
| Last Payroll                          | W-2, Copy C                                      | This copy is for your own records.                                            |
| Pay Stub History                      | W-2, Copies B & 2                                | These copies are for filing your federal, state, or local tax returns.        |
| Direct Deposit                        | Reconcilement                                    | Details on how your W-2 Wages are calculated from your Gross Earnings.        |
| Pay & Taxes                           | You can view and print<br>save Copy C for your r | د your W-2 forms at any time from here. We advise you to print and<br>ecords. |
| Paycheck Simulator                    | These are your W-2 fo                            | rms as originally issued on 12/06/2012. If you have received a revised        |
| W-2 Forms                             |                                                  | per, presse dae une re-comment ning your excretent in addition to uneas.      |
| Administration                        |                                                  |                                                                               |
| Messages                              |                                                  |                                                                               |
| Company Holidays                      |                                                  |                                                                               |

The W-2 Forms feature provides you access to your current and historical W-2's. First select the Year you want to access and then choose the copy you want to look at or print.

These will start appearing in January of 2018 for calendar year 2017.

#### **Messages**

|                                 | Messages                                      |                         |                     |        |  |
|---------------------------------|-----------------------------------------------|-------------------------|---------------------|--------|--|
| ► My Self                       | From                                          | Subject                 | Received            |        |  |
| My Family                       | Employee Self Service                         | First check on Ascentis | 05/13/2013 02:43 PM | Delete |  |
| My Benefits                     | Employee Self Service                         | Year End                | 12/17/2012 09:46 AM | Delete |  |
| <ul> <li>My Paycheck</li> </ul> | Employee Self Service                         | Company Picnic          | 11/08/2012 08:07 AM | Delete |  |
| Last Payroll                    | Employee Self Service                         | Name & Address          | 08/09/2012 01:19 PM | Delete |  |
| Pay Stub History                |                                               |                         |                     |        |  |
| Direct Deposit                  | Click on a message above to view its content. |                         |                     |        |  |
| Pay & Taxes                     |                                               |                         |                     |        |  |
| Paycheck Simulator              |                                               |                         |                     |        |  |
| W-2 Forms                       |                                               |                         |                     |        |  |
| Administration                  |                                               |                         |                     |        |  |
| Messages                        |                                               |                         |                     |        |  |
| Company Holidays                |                                               |                         |                     |        |  |

The messages feature allows you to read any messages related to your my Paycheck account such as notifications of new pay statements to view, newly published W-2's to access, or messages generated from the Payroll or HR Administrator.